Questwork's Wiki - https://wiki.questwork.com/dokuwiki/

## **Download Manager**

2025/06/05 18:34

Reference: https://wordpress.org/plugins/download-manager/

## Add new file(Dashboard>Download>Add New)

| 🛞 🚓 My Sites 🖞                            | Platinum Guild International O 12 + New Smart Slider                                                                                                    | Howdy, user 📃                          |
|-------------------------------------------|----------------------------------------------------------------------------------------------------|----------------------------------------|
| 2 Dashboard                               |                                                                                                    | Screen Options *                       |
| ,r≹ Posts                                 | Your website doesn't seem to have SSL enabled. Some functionality will not work without a valid SSL certificate pismiss                                                                              | ate. Please enable SSL and ensure your |
| I News<br>역기 Media                        | Add New File                                                                                                    |                                        |
| <ul><li>Pages</li><li>Downloads</li></ul> | This theme recommends the following plugins: <u>Newsletter</u> , <u>Woo Product Images Silder</u> , <u>Woocommerce</u> , <u>YITH</u><br>WooCommerce Quick View and <u>YITH WooCommerce</u> Wishlist. | WooCommerce Compare, YITH              |
| All Files<br>Add New                      | Begin installing plugins I Dismiss this notice                                                                                                    |                                        |
| Tags<br>Categories                        | Enter title here                                                                                                    | Attach File                            |
| Add-Ons                                   |                                                                                                    | No file uploaded yet!                  |
| History<br>Settings                       | Q2 Add Media     Visual     Text       b     i     link     b-quote     del     ins     img     ul     ol     ii     code     more     close tags     Smart Sider     ×                              | Upload Browse URL                      |
| Contact                                   |                                                                                                    | Drop files here                        |
| ∯r Plugins                                |                                                                                                    | or                                     |
| 스 Users<br>은 Profile Builder              |                                                                                                    | [Max: 500 MB]                          |
| 2. Paid Member<br>Subscriptions           |                                                                                                    |                                        |

- •1. 输入文件的title[]会在网页中显示)
- •2. 拖拽 / 选择路径 / 输入文件URL上传文件
- 3. 在下面可添加文件Excerpt□选择设置更改文件的显示权限、文件icon等

| update:<br>2018/10/26 course:wordpress_tutorials:download_manager:start https://wiki.questwork.com/dokuwiki/doku.php?id=course:wordpress_tutorials:download_manager:start&rev=15405223 | 74 |
|----------------------------------------------------------------------------------------------------|----|
| 10:52                                                                                                    |    |

| Excerpt                                                                                                    | • |
|----------------------------------------------------------------------------------------------------|---|
| Excerpts are optional hand-crafted summaries of your content that can be used in your theme. Learn more about manual excerpts. | 8 |
| Custom Fields Add New Custom Field:                                                                                            | • |
| Name Value                                                                                                    |   |
| - Select +                                                                                                    |   |
| Add Custom Field                                                                                                    |   |
| Custom fields can be used to add extra metadata to a post that you can use in your theme.                                      |   |
| Discussion                                                                                                    |   |
| Allow comments Allow <u>trackbacks and pingbacks</u> on this page                                                              |   |
| Author user (user)                                                                                                    | • |
| Content Restriction                                                                                                    |   |

٠

|                                        | Checking any user role will show this wpdmpro only to users that |               |                  | at hav  | e on   |          |          |        |          |     |
|----------------------------------------|------------------------------------------------------------------|---------------|------------------|---------|--------|----------|----------|--------|----------|-----|
|                                        | those user roles assigned.                                       |               |                  |         |        |          |          |        |          |     |
| Restriction Messages                   |                                                                  |               |                  |         |        |          |          |        |          |     |
| Enable Custom Messa                    | iges Che                                                         | eck if you wi | sh to add c      | ustom n | nessag | es for   | this w   | pdmp   | ro.      |     |
|                                        |                                                                  |               |                  |         |        |          |          |        |          |     |
| Package Settings                       |                                                                  |               |                  |         |        |          |          |        |          |     |
| Package Settings                       | Lock Options                                                     | Icons         |                  |         |        |          |          |        |          |     |
| Version:                               |                                                                  | ]             |                  |         |        |          |          |        |          |     |
| Link Label:                            |                                                                  |               |                  |         |        |          |          |        |          |     |
| File Size:                             |                                                                  |               |                  |         |        |          |          |        |          |     |
| Stock Limit:                           |                                                                  |               |                  |         |        |          |          |        |          |     |
| View Count:                            | [                                                                | )             |                  |         |        |          |          |        |          |     |
| Download Count:                        | (                                                                | )             |                  |         |        |          |          |        |          |     |
| Allow Access:                          | All Visitors                                                     |               |                  |         |        |          |          |        |          |     |
| Page Template:                         | Select Page Ter                                                  | nplate        |                  |         |        |          |          |        |          |     |
| Package Settings                       |                                                                  |               |                  |         |        |          |          |        |          |     |
| Package Settings                       | Lock Ontions                                                     | loons         |                  |         |        |          |          |        |          |     |
| http://slatiourga                      | wild combus cost                                                 |               | (dauglaad        |         |        | ata (fil |          |        | e I deux |     |
| U nttp://plaunumg                      | ulid.com/wp-cont                                                 | ent/plugins,  | download         | -manag  | er/ass | ets/II   | ie-typ   | e-icon | 5/00%    | mz. |
|                                        |                                                                  |               |                  |         | 1      | •        | @        | 42     | ()       | 0   |
|                                        | 1 II II II II II II II II II II II II II                         |               | II (U            |         | U      |          | <u>.</u> |        | 3        |     |
|                                        |                                                                  |               |                  | 2       |        |          |          | 0      |          | 1   |
| 2 2 2 2                                |                                                                  | <u>.</u>      | <u>a</u>         | 0       |        | 1        |          | 3      |          | 3   |
| iii iii iii iii iii iii iii iii iii ii | 🏭 💁 🐌                                                            | 2             |                  |         | 3      |          |          | -      | 2        | 2   |
| e 📜 🔜 🖆                                | 4                                                                | ۵. 💧          | 999 - 199<br>800 | ۲       | 2      |          |          | 0      |          | 0   |
|                                        |                                                                  |               | - C -            | 10.0    |        | 0        |          |        |          |     |

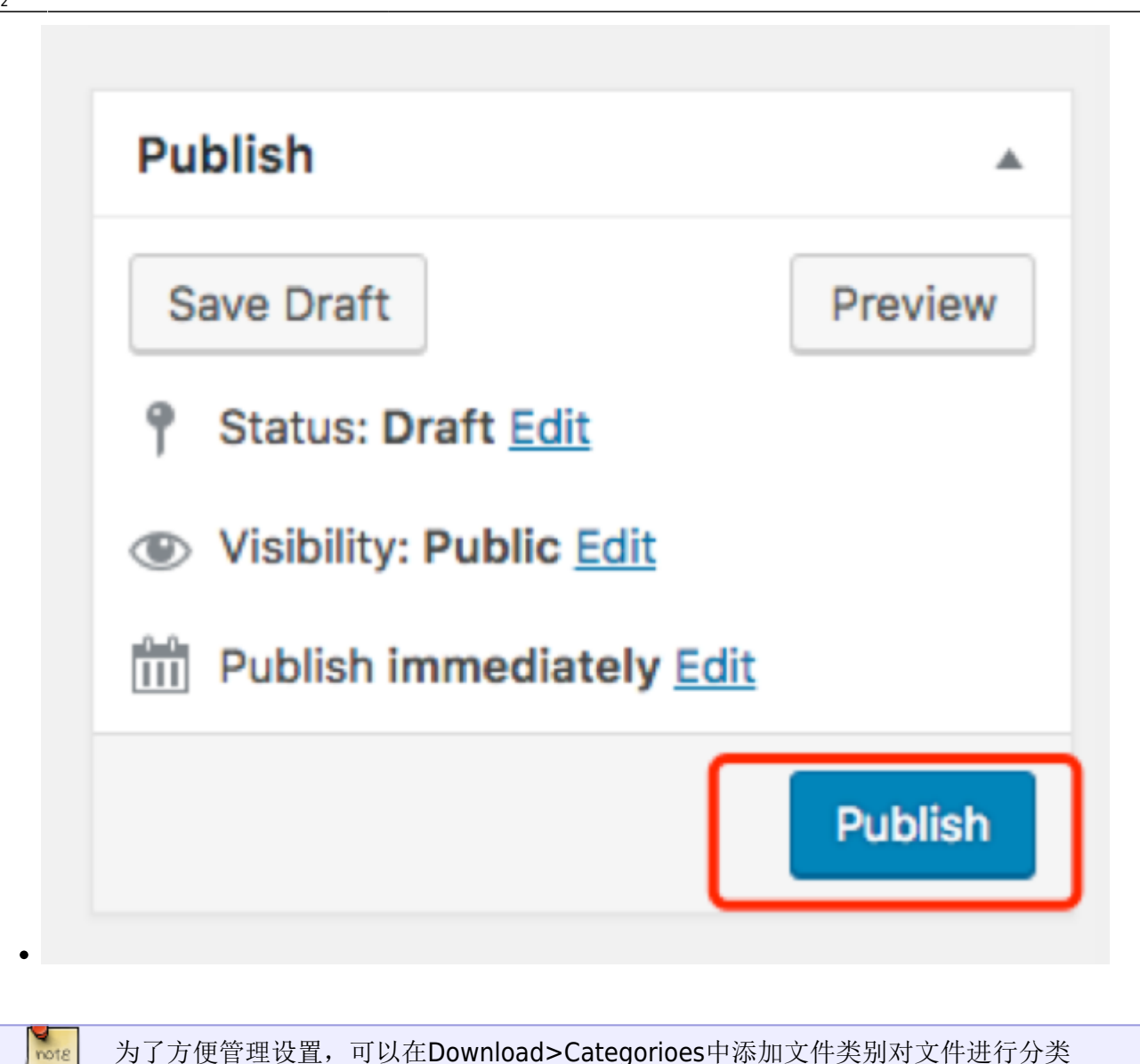

为了方便管理设置,可以在Download>Categorioes中添加文件类别对文件进行分类

## Download Manager

| Da Mada                         |                                                                                                    |                           |             |      |       | un caragonea |
|---------------------------------|----------------------------------------------------------------------------------------------------|---------------------------|-------------|------|-------|--------------|
|                                 | Add New Category                                                                                                    | Bulk Actions \$ Appl      | y.          |      |       | 1 item       |
| ji Pages                        | Name                                                                                                    | Name                      | Description | Slug | Count | ID           |
| All Files<br>Add New            | The name is how it appears on your site.<br>Slug                                                                       | test                      | -           | test | 0     | 59           |
| Tags                            | The "skup" is the LIRI-friendly version of the name. It is                                                             | Name                      | Description | Slug | Count | ID           |
| Categories<br>Add-Ons           | usually all lowercase and contains only letters, number<br>and hyphens.                                                | 8, Bulk Actions \$ Apply  | y           |      |       | 1 item       |
| History<br>Settings             | Parent Category<br>None \$                                                                                             |                           |             |      |       |              |
| E Contact                       | Assign a parent term to create a hierarchy. The term<br>Jazz, for example, would be the parent of Bebop and B<br>Band. | ia                        |             |      |       |              |
| Appearance                      |                                                                                                    |                           |             |      |       |              |
| j≨ Plugins                      | Description                                                                                                    |                           |             |      |       |              |
| 📥 Users                         |                                                                                                    |                           |             |      |       |              |
| 은 Profile Builder               |                                                                                                    |                           |             |      |       |              |
| 2. Paid Member<br>Subscriptions | The description is not prominent by default; however,<br>some themes may show it.                                      |                           |             |      |       |              |
|                                 | Category Image                                                                                                    |                           |             |      |       |              |
| Settings                        | Image URL                                                                                                    | Insert From Media Library |             |      |       |              |
| Upload Max File<br>Size         | Access:<br>Select the roles who should have access to the<br>packages under this category                              |                           |             |      |       |              |
| Collapse menu                   | All Visitors Annual Plan                                                                                               |                           |             |      |       |              |

• 点击文件>edit,勾选相应类别,即将对应的文件归到此类别下

| Descelored a  |                                    |         |    |                                |
|---------------|------------------------------------|---------|----|--------------------------------|
| Downloads     | Custom Fields                      |         |    | Tags                           |
| les           | Name                               | Value   |    |                                |
|               |                                    | Parta.  |    | Add                            |
|               | pms-content-restrict-custom-redire |         |    | Separate tags with commas      |
| •             | Delete Update                      |         | 4  |                                |
|               |                                    |         |    | Choose from the most used tags |
|               | pms-content-restrict-message-log(  |         |    |                                |
|               | Delete Update                      |         | 4  | Categories                     |
|               | pms-content-restrict-message-non   |         |    | All Categories Most Used       |
| ice           | Delete Update                      |         | e. | ✓ test                         |
|               | pms-content-restrict-type          | default |    | + Add New Category             |
|               | Delete Update                      |         | 4  |                                |
| lder 🚺        | wppb-content-restrict-custom-redi  |         | 1. | Featured Image                 |
| iber<br>tions | Delete Update                      |         | 4  | Set featured image             |
|               | wppb-content-restrict-message-log  |         |    |                                |
|               |                                    |         | 4  |                                |

## Set the permission to a specific subscription users

 1. 将文件权限设置为特定订阅用户,需要对用户角色进行设置。首先要先将Profile Buider>Settings>"Roles Editor"Activated设置为"yes"

| Basic Information<br>Settings<br>Admin Bar Settings<br>Form Fields<br>Contant Restriction | "Email Confirmation" Activated: | No<br>• This works with fr<br>to a Profile Builder or | ε<br>ant-end farms anly: Recomme<br>re using "Custom Redirects" π |
|-------------------------------------------------------------------------------------------|---------------------------------|-------------------------------------------------------|-------------------------------------------------------------------|
| Add-Ons                                                                                   | "Roles Editor" Activated:       | No                                                    | \$                                                                |

• 2. 在Paid Member Subscriptions>Subscription Plans可以设置各个角色的订阅下载等权限,做好 计划,选择相应User role[]不同用户登录时,则会有不同的会员角色

| update: 2018/10/26 | course:wordpress_tutorials:download_ | manager:start https://wiki.questwork.cor | n/dokuwiki/doku.php?id=course:wordpress | _tutorials:download_manager:start&rev=1540522374 |
|--------------------|--------------------------------------|------------------------------------------|-----------------------------------------|--------------------------------------------------|
| 10:52              |                                      |                                          |                                         |                                                  |

|                              | Subscription Dia | n Details      |                      |                        |                                      |                  |
|------------------------------|------------------|----------------|----------------------|------------------------|--------------------------------------|------------------|
| Appearance                   | Subscription Pla | in Details     |                      |                        |                                      |                  |
| Plugins                      | Description      | Write descri   | ption                |                        |                                      |                  |
| Users                        |                  |                |                      |                        |                                      |                  |
| Profile Builder 🚺            |                  |                |                      |                        |                                      |                  |
| Paid Member<br>Subscriptions |                  | A description  | for this subscriptio | n plan. This will be o | lisplayed on the r                   | egister form.    |
| asic Information             | Duration         | 1              | Year(s)              | ٥                      |                                      |                  |
| ubscription Plans            |                  | Set the subsc  | ription duration. Le | ave 0 for unlimited.   |                                      |                  |
| embers                       | P.I.             |                |                      |                        |                                      |                  |
| iyments                      | Price            | 500            | USD                  |                        |                                      |                  |
| ports                        |                  | Amount you w   | vant to charge peop  | le who join this plai  | <ol> <li>Leave 0 if you w</li> </ol> | vant this plan t |
| ttings                       |                  |                |                      |                        |                                      |                  |
| id-ons                       | Status           | Active         |                      | \$                     |                                      |                  |
| Tools                        |                  | Only active su | bscription plans wi  | II be displayed to th  | e user.                              |                  |
| Settings                     | User role        | Annual Plan    |                      | \$                     |                                      |                  |
| Upload Max File<br>Size      |                  | Select which u | user role to associa | te with this subscrip  | stion plan.                          |                  |

Add New Your Droff Role

• 4. 在Download>All Files[]点击文件[]edit[]]自定义选择设置Allow Access[]选择对应权限的角色即可 让文件只为特定订阅用户所下载查看

Subscriber

\$

| Package Settings | Lock Options Icons                |            |
|------------------|-----------------------------------|------------|
| /ersion:         |                                   |            |
| ink Label:       |                                   |            |
| File Size:       | 22kb                              |            |
| Stock Limit:     |                                   |            |
| /iew Count:      | 3                                 |            |
| Download Count:  | 9                                 |            |
| Allow Access:    | Author 🛞 Editor 🛞 Administrator 🛞 |            |
| Page Template:   | All Visitors<br>Annual Plan       | =          |
| Master Key       | Subscriber                        | Download 🚺 |

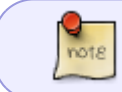

在文件不是选为All visitors可下载查看时,页面会有提示需要登录的按钮,可在Downloads>Settings里面设置更改其链接或文字,如图

| Townloads  |           |                                                              |
|------------|-----------|--------------------------------------------------------------|
| All Files  |           |                                                              |
| Add New    | A lost    | Manager                                                      |
| Teps       |           |                                                              |
| Categories | C Updates | Permission Denied Message for Packages:                      |
| Add-One    |           | Access Denied                                                |
| History    | 🌆 Privacy |                                                              |
| Settings   |           | Login Required Message:                                      |
| ES Contact |           | <a href="member-centre/">Please login to download-ca&gt;</a> |
|            |           |                                                              |

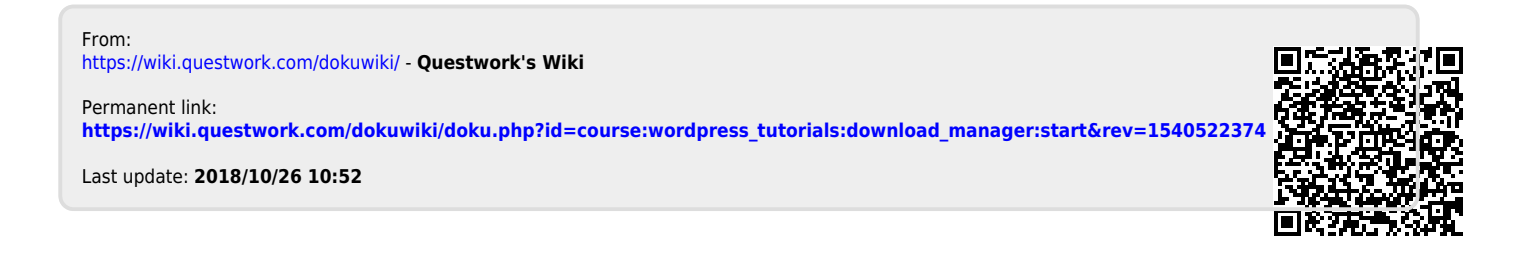